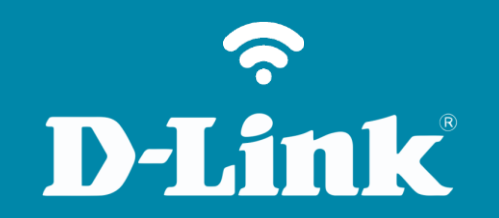

Atualização de Firmware **DWM-221** 

## DWM-221

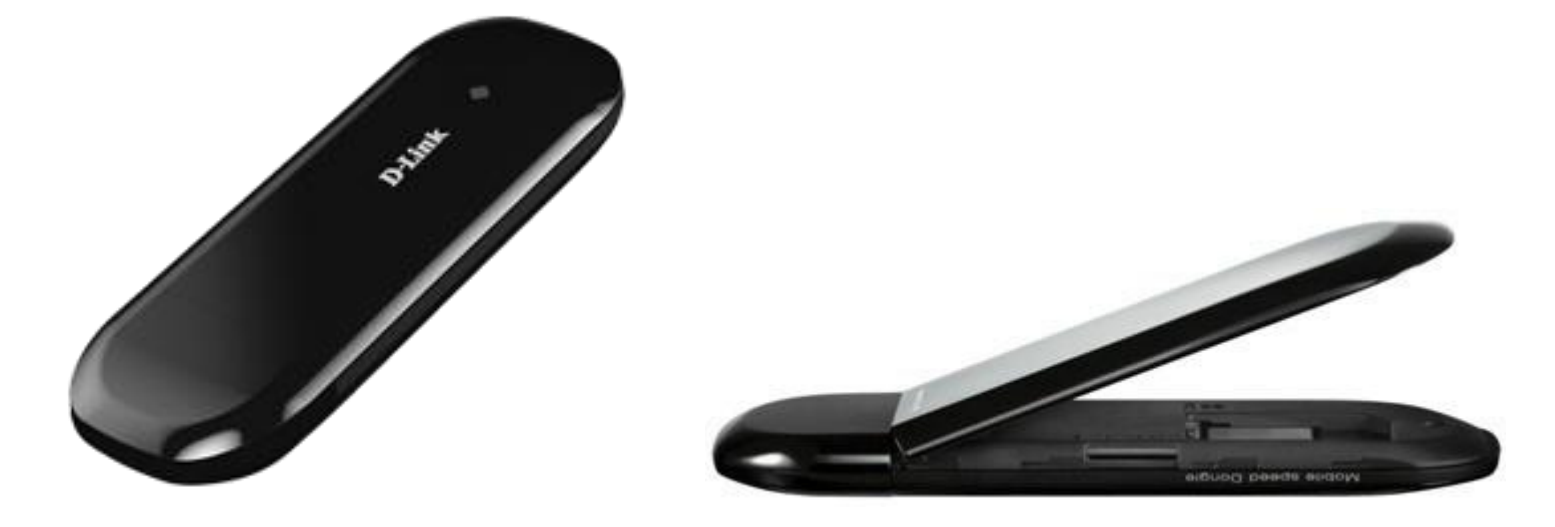

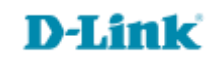

Procedimentos para atualização de firmware

Sempre mantenha seu equipamento atualizado com a última versão de firmware, isto garante que o seu equipamento tenha todos os patches de segurança, todas as correções de problemas e desempenho otimizado.

## Atenção: Para fazer a atualização de firmware do DWM-221 é necessário utilizar o Sistema Operacional Windows 7 ou inferior.

1- Insira o modem na porta USB do computador e certifique-se que ele está bem conectado.

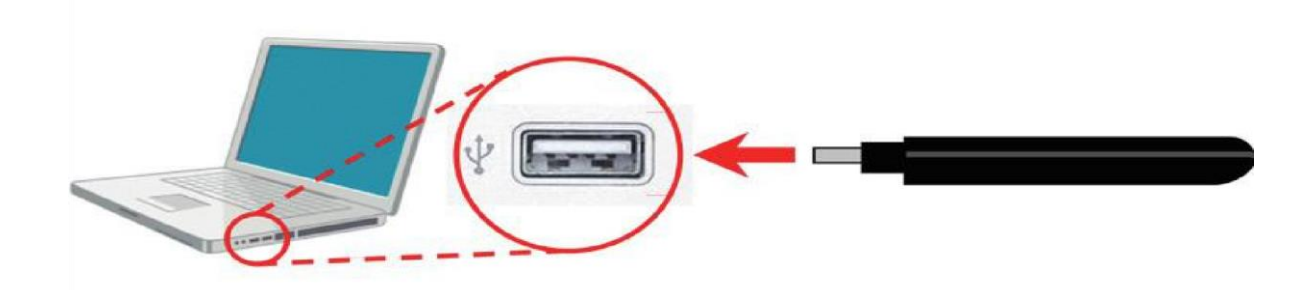

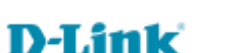

2- Iniciar o aplicativo dando um duplo-clique no arquivo de firmware que foi realizado o download. Ex: "DTLWB\_D600B\_02A0\_0700\_V1.0.1.0\_151203(2.0.2BR)"

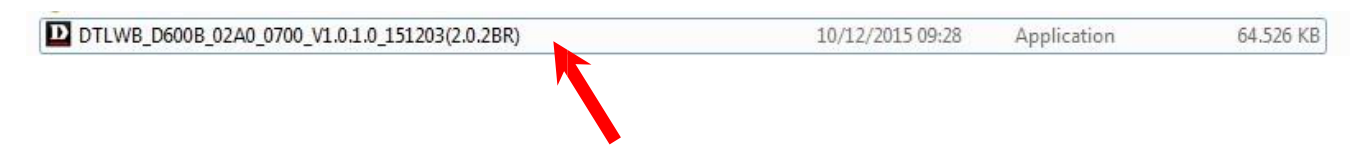

3- Uma janela extraindo os arquivos de instalação para uma pasta temporária será aberta. Não é necessária nenhuma ação do usuário.

| Extracting make/META_DLL.dll | Extracting files to temporary folder |
|------------------------------|--------------------------------------|
| Extracting make/META_DLL.dll |                                      |
| Installation progress        | Extracting make\META_DLL.dll         |
|                              |                                      |

4- Depois disso uma janela de prompt (DOS) será aberta. Quando aparecer a mensagem "Press

'Enter' to update or 'Q' to quit". Tecle ENTER e depois que aparecer a mensagem "Waiting switch..." insira o modem em uma porta USB. (recomendado USB 2.0)

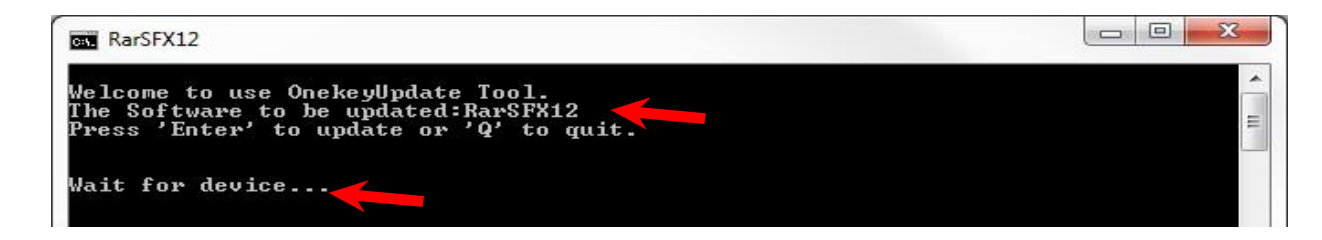

5- Quando o aplicativo encontrar o Modem ele vai iniciar todo o processo do upgrade. O processo será finalizado depois de executar todas as etapas com sucesso, conforme mensagens abaixo. Pressione a tecla "Q" para encerrar a ferramenta e remova o Modem da porta USB.

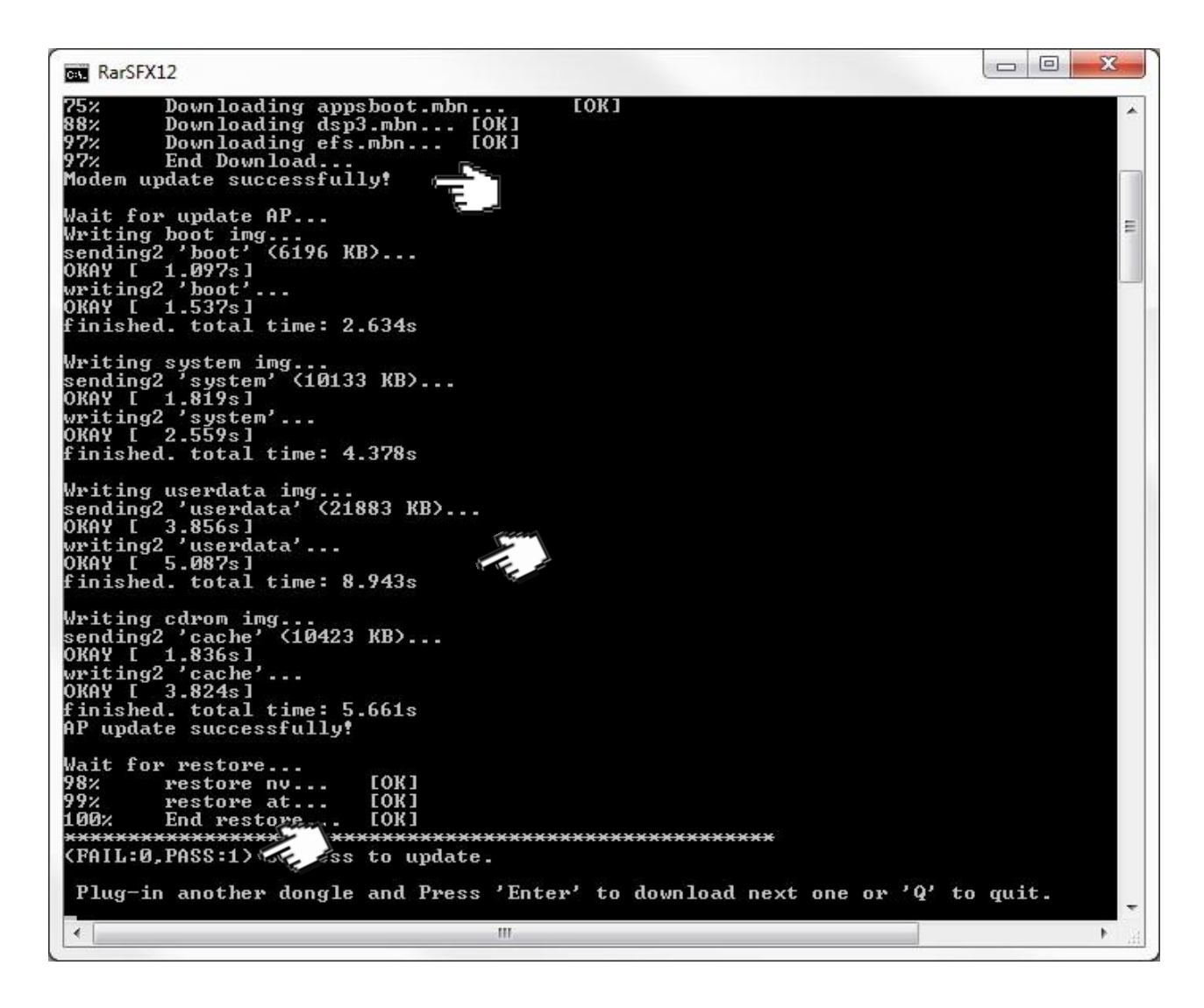

Suporte Técnico www.dlink.com.br/suporte